#### IT DEPARTMENT

### User manual Webprint.itu.dk

## User manual

## A guide on how to print from webprint.itu.dk

Printing from a web browser using a computer, tablet or mobile phone

© IT Department at the IT University of Copenhagen Rued Langgaards Vej 7 2300 Copenhagen S

All rights reserved.

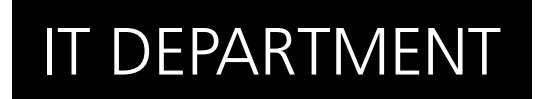

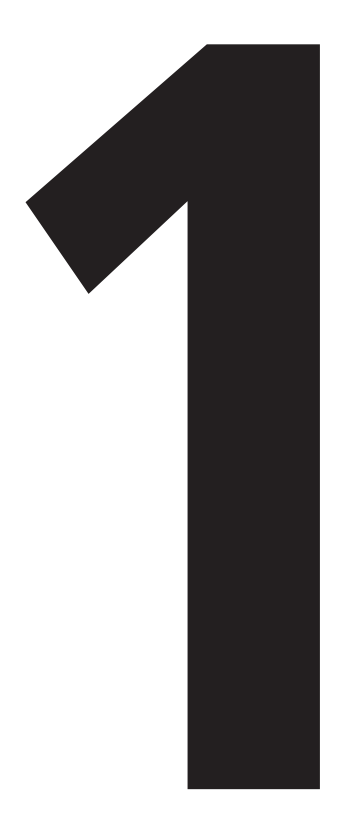

# **Upload** document to browser

#### NB!

#### Standard settings: A4 two-sided

If you have other printer preferences, visit go.itu.dk/printers and install printer software on your own computer by following the appropriate user manual.

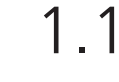

Open a browser and go to:

webprint.itu.dk

Use your ITU username (without "@itu.dk") and password to login.

Type in your username with **lower case letters**!

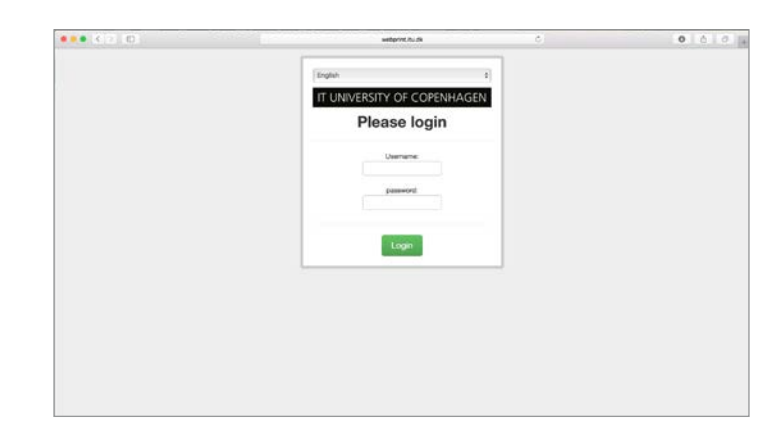

Click on "Upload".

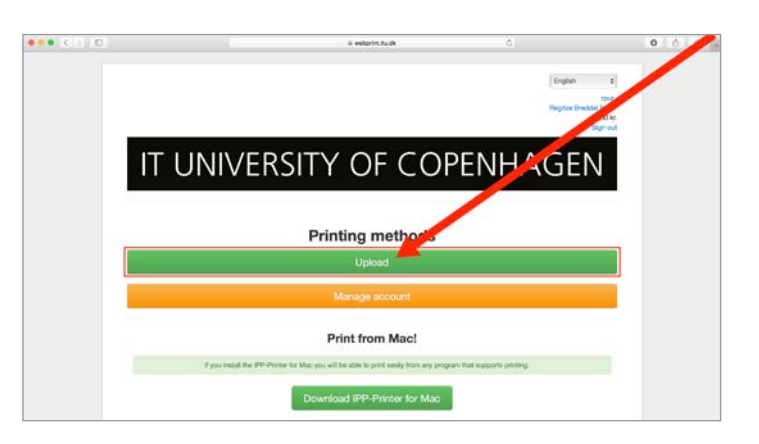

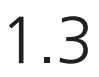

Click on "Choose File", select a file to print and click on "Choose" in the window.

Then click on "Next".

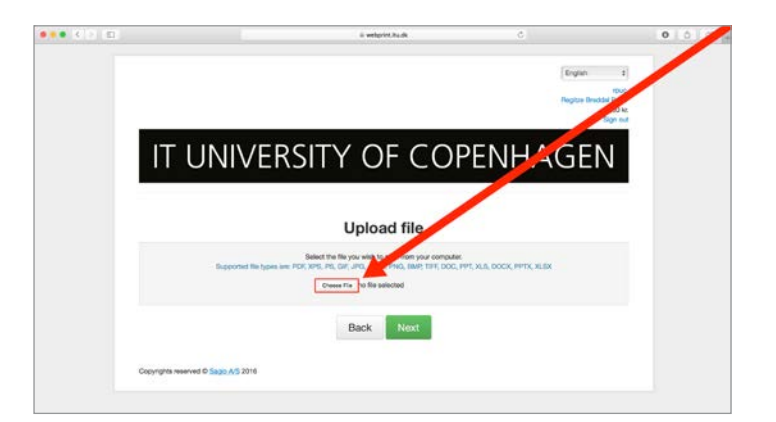

1.5

Click on "Print".

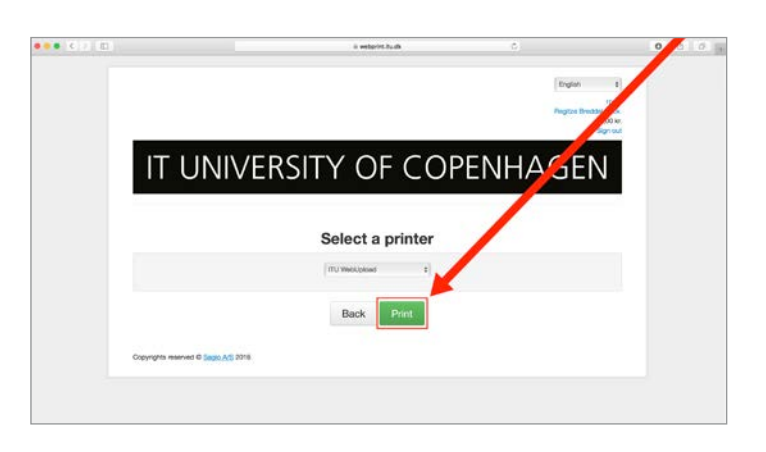

- Your file has now been sent to the printers located at ITU.
- Click on "Return to home" to go to the start page.

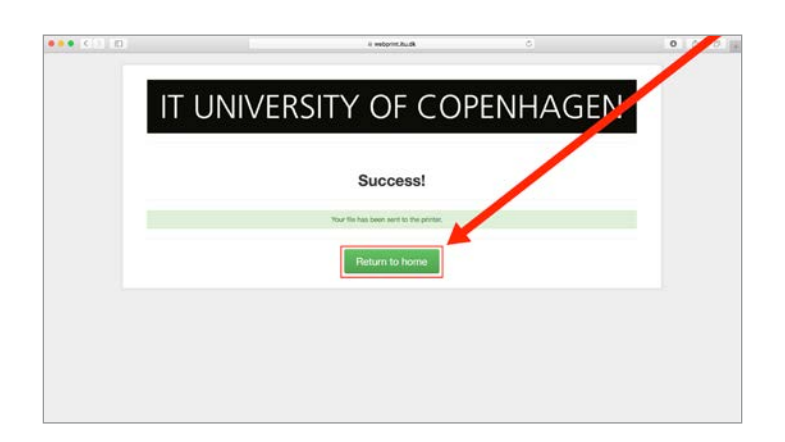

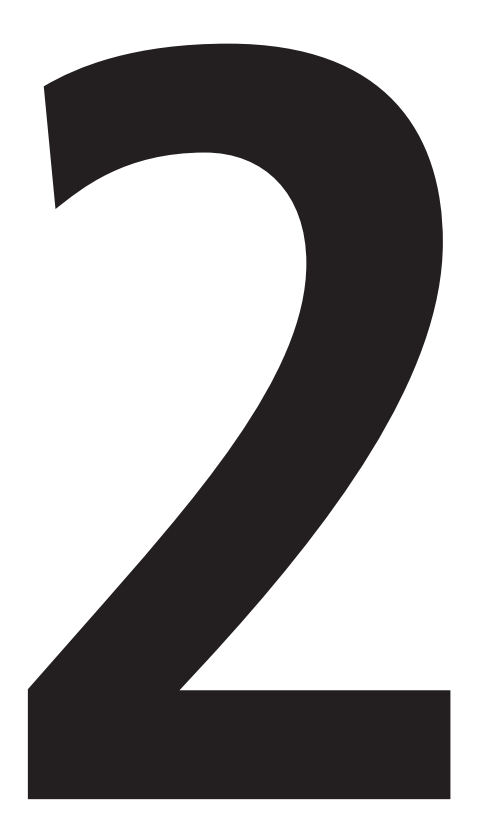

## **Print** from an ITU printer

Card reader

Choose "ITU-Print" in the printer settings when printing a document.

Go to a printer located at the university.

Swipe your card over the card

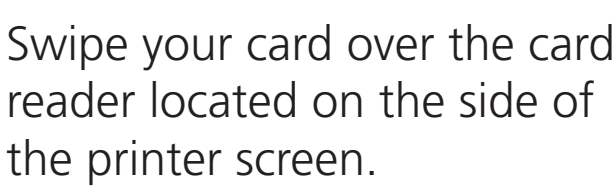

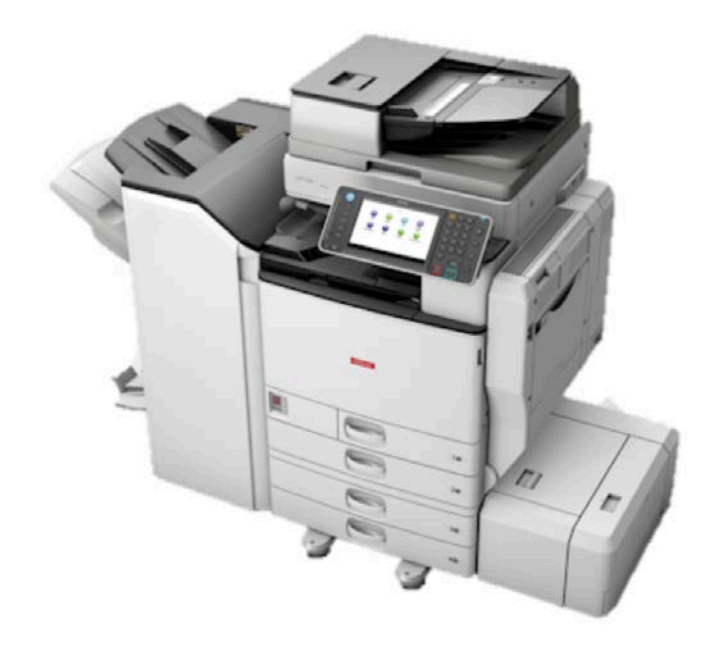

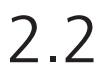

On the printer screen, choose one of the following options:

1. "Follow-You Printing" to see a list of documents uploaded within the last 24 hours. From this list, choose a document and click on "Print" to print.

2. "Release All" to print all documents uploaded within the last 24 hours.

After printing, click on "Logout".

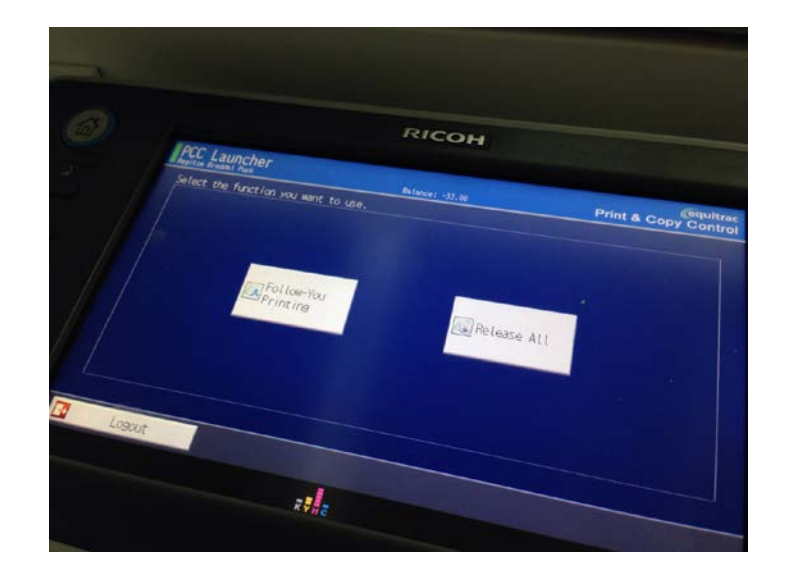

#### IT DEPARTMENT

IT University of Copenhagen Rued Langgaards Vej 7 2300 Copenhagen S

> Opening hours: Monday - Friday 10 AM to 13 PM Wing 2C

> > it@itu.dk